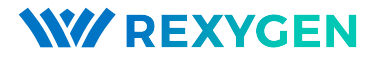

www.rexygen.com

## GPIO driver for the REXYGEN system (the GPIODrv module)

User guide

REX Controls s.r.o.

Version 3.0.4 2025-03-27 Plzeň (Pilsen), Czech Republic

## Contents

| 1 | The GPIODrv driver and the <b>REXYGEN</b> system |                                                            |    |  |
|---|--------------------------------------------------|------------------------------------------------------------|----|--|
|   | 1.1                                              | Introduction                                               | 2  |  |
|   | 1.2                                              | Installation                                               | 2  |  |
|   |                                                  | 1.2.1 Enabling PWM in the Operating System                 | 3  |  |
| 2 | Including the driver in the project              |                                                            |    |  |
|   | 2.1                                              | Adding the GPIODrv driver                                  | 4  |  |
|   | 2.2                                              | Connecting the inputs and outputs in the control algorithm | 5  |  |
|   |                                                  | 2.2.1 Standard usage of GPIO example                       | 6  |  |
|   |                                                  | 2.2.2 Example of using GPIO for PWM                        | 7  |  |
| 3 | Configuration of the GPIODrv driver              |                                                            |    |  |
|   | 3.1                                              | Configuration for GpioDrv                                  | 9  |  |
|   | 3.2                                              | Configuration for PwmDrv                                   | 9  |  |
| 4 | Tro                                              | ibleshooting                                               | 10 |  |
|   | Bib                                              | iography                                                   | 11 |  |

# The GPIODrv driver and the REXYGEN system

#### 1.1 Introduction

This guide describes the use of the GPIODrv driver for accessing the GPIO pins of a generic device within the REXYGEN control system. The driver supports both input and output modes for the pins and is compatible with devices running Linux kernel 5.10 or higher. The driver was developed by REX Controls.

If you are new to REXYGEN, we recommend starting with the tutorials *Getting Started and Tutorials*, which:

- Introduce you to the basic principles of the REXYGEN system and its development tools [1],
- Help you with the installation and configuration of the REXYGEN system on your target device [2],
- Show you how to create a simple project including a basic user interface [3],
- Demonstrate how to configure the inputs and outputs of your device [4],
- Enable you to create your own graphical user interface [5].

#### 1.2 Installation

To be able to configure the GPIODrv driver in the REXYGEN Studio development environment, it is necessary to have the Linux General Purpose I/O driver option checked in the Select Components step during the REXYGEN Studio installation. The easiest is to select the Full installation option.

The GPIODrv driver is part of the standard RexCore installation on the target device and should be installed regardless of the installation method described in [2]. If for some reason you need to install GPIODrv separately, you can do so from the device command line using the command: sudo apt-get install rex-gpiodrvt

#### 1.2.1 Enabling PWM in the Operating System

To use GPIO in PWM mode, it is necessary to activate this mode in the system. This can be achieved by adding the pwm-2chan dtoverlay to the system configuration file. For Raspberry Pi 5, for example, add the following line to the /boot/firmware/config.txt file:

```
dtoverlay=pwm-2chan
```

After modifying the configuration file, the device must be restarted with the following command:

sudo reboot

This configuration enables two PWM channels that can be controlled via GPIO pins.

## Including the driver in the project

The driver is included in the project as soon as the driver is added to the project main file and the inputs and outputs are connected in the control algorithms.

#### 2.1 Adding the GPIODrv driver

The project main file with the GPIODrv driver included is shown in Figure 2.1.

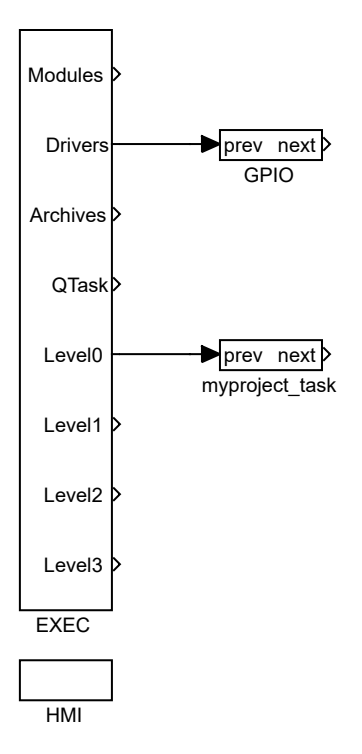

Figure 2.1: An example of including the GPIODrv driver in the main project file The block of type IODRV connected to the Drivers output of the main EXEC block is used

to include the driver in the project. After opening Block properties (by double-clicking on the block), you can edit the parameter settings. The four most important parameters of the IODRV block are:

- module name of the module linked to the driver, in this case GPIODrv
- classname class of the driver
  - GpioDrv A class for standard usage of GPIO. It allows configuring pins as standard digital inputs or outputs and managing their states in real time.
  - PwmDrv A class for controlling GPIO in PWM (Pulse Width Modulation) mode. This mode is suitable for applications where signal intensity needs to be controlled, such as LED dimming or motor speed control.
  - GpioSysDrv Do not use! This option is retained for older versions of the Linux kernel.
- cfgname name of the driver configuration file, but this driver does not use any so leave it blank
- factor multiple of the EXEC block's tick parameter defining the driver's task execution period.

The **Configure** button opens the configuration dialog of the **GPIODrv** driver, which is described in Chapter 3.

All input and output signals of this driver begin with name of the IODRV block (see Fig. 2.1). It is recommended to rename the IODRV block according to the used class, GPIO or PWM.

#### 2.2 Connecting the inputs and outputs in the control algorithm

The inputs and outputs of the drivers can be connected to the algorithm in individual tasks using several function blocks:

- To read a single value, it is convenient to use the From block.
- The Goto block is used to write a single value.
- Since the driver allows obtaining several inputs or setting several outputs under one symbolic name, it is advantageous to use blocks of four-fold, eight-fold and sixteen-fold inputs and outputs (INQUAD, OUTQUAD, INOCT, OUTOCT and INHEXD, OUTHEXD). The advantage of such use is an increase in the speed and partly also the clarity of the algorithms.

The affiliation of the From and Goto blocks to a given driver is given by their parameter Goto tag, which starts with the name of the IODRV block (see Fig. 2.1), continues with the separator \_\_ (followed by two characters '\_') and ends with the signal name. For blocks INQUAD, OUTQUAD, INOCT, OUTOCT, INHEXD and OUTHEXD, this identification string is entered directly into their name. A detailed description of the blocks can be found in the [6] manual.

The tasks are then connected in the main project file to the QTask, LevelO, Level1, Level2 and Level3 outputs of the EXEC block. The QTask and LevelO outputs are reserved for the highest priority tasks, the Level3 output for the lowest priority tasks.

Below are examples for each platform supported by the GPIODrv driver. The examples use the From function block for reading, and the Goto function block for signal writing. Both of these blocks have a Goto tag parameter that is set to the name of the signal.

#### 2.2.1 Standard usage of GPIO example

Due to the variability of GPIO compared to classic inputs and outputs, the abovedescribed method of setting Goto tag is supplemented with an optional letter at the end. Depending on the letter, the following properties are set:

- U activation of the pull-up resistor at the input,
- D activation of the pull-down resistor at the input or setting the output to open drain mode,
- I inverting the value at the input or output,
- S setting the output to open source mode,
- H setting the initial state of the output to logical 1 (on),
- L setting the initial state of the output to logical O (off),
- B setting the deBounce time for the input.

These properties can be combined. For example, the flag GPIO\_\_OUI enables the pull-up resistor and simultaneously inverts the value on the input.

An example of use can be seen in Fig. 2.3. One From block used to connect a single input has its Goto tag parameter set to GPIO\_\_23UI, while another block has it set to GPIO\_\_24UI. The name following the underscores in the tag corresponds to the designated GPIO (pin designating depends on the specific device). The Goto block, used to connect a single output, has its Goto tag parameter set to GPIO\_\_25.

Similarly, we can use, for example, the following flags:

- Goto, GPI0\_\_22 digital output 22
- Goto, GPI0\_\_23H digital output 23, which is set to logical 1 (on) immediately upon initialization

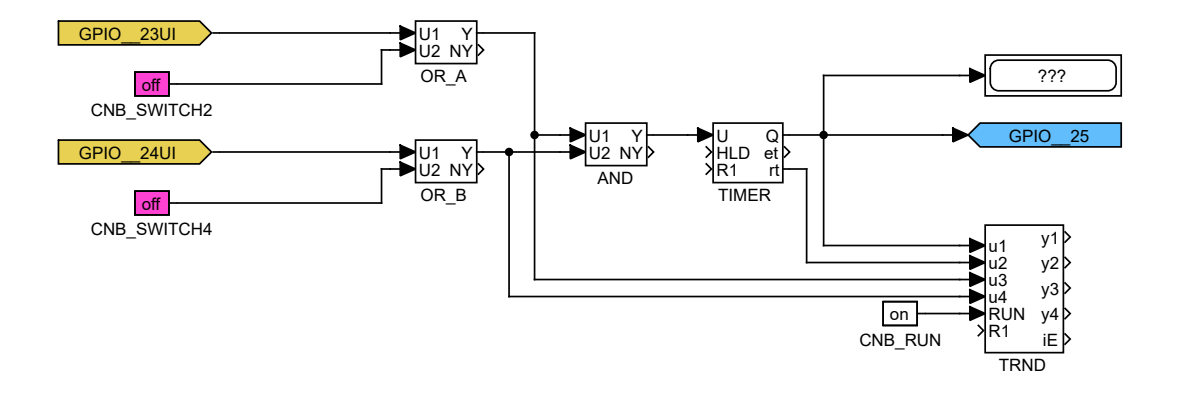

Figure 2.2: Example of GPIO connection in the control algorithm

- From, GPIO\_\_7U digital input 7 with internal pull-up resistor
- From, GPIO\_\_8D digital input 8 with internal pull-down resistor
- From, GPI0\_\_21 digital input 21 without any internal pull-up/down resistor

The installation of the REXYGEN system includes a library of examples, where among other things, the section 0410\_GPIO is dedicated to the use of GPIODrv. The example 0410-00\_IO\_Flags contains a library of usable inputs and outputs.

#### 2.2.2 Example of using GPIO for PWM

For the PwmDrv class, only output flags are relevant. By default (without using any suffix in the Goto tag), the value written to the flag represents the desired duty cycle as a real number in the range <0;1>. Similarly to general GPIO usage, the Goto tag for PWM configuration can be extended with optional suffixes represented by individual letters. These suffixes allow the definition of the following properties:

- I inverts the duty cycle value,
- D the written value does not represent the duty cycle but the pulse length in nanoseconds as an integer,
- P the period length in nanoseconds, which must be in the range <0;0xFFFF>.

These properties can be combined. For example, the designation PWM\_\_OID inverts the duty cycle value and sets the pulse length in nanoseconds.

The PWM channel number depends on the specific target device. For Raspberry Pi 1-4, GPIO 18 is assigned to channel PWM\_0 and GPIO 19 to channel PWM\_1. On Raspberry Pi 5, GPIO 18 is available by default on channel PWM\_2 and GPIO 19 on channel PWM\_3.

An example of usage on Raspberry Pi 5 is shown in Fig. 2.3. A Goto block used

| GPIO18 - uses default period 1 s |        |  |  |  |
|----------------------------------|--------|--|--|--|
| 0.5<br>CNR_duty_cycle            | PWM_2  |  |  |  |
| GPIO19                           |        |  |  |  |
| iy<br>CNI_duty_cycle             | PWM_3D |  |  |  |
| iy►<br>CNI_period                | PWM_3P |  |  |  |

Figure 2.3: Example of PWM connection for Raspberry Pi 5 in a control algorithm

to connect a single output has the Goto tag parameter set to PWM\_\_2 for Raspberry Pi 5, which writes the desired duty cycle value to GPIO 18. Another Goto block with the Goto tag parameter set to PWM\_\_3D writes the desired pulse length [ns] to GPIO 19 as a integer number. Additionally, the period length in nanoseconds must be set for GPIO 19 using a final Goto block with the Goto tag parameter set to PWM\_\_3P.

The REXYGEN system installation includes a library of examples, including the 0411\_PWM section dedicated to using the GPIODrv driver. The 0411-00\_IO\_Flags example contains a library of usable GPIO configurations.

## Configuration of the GPIODrv driver

The configuration dialog can be accessed by clicking the **Configure** button in the parameter dialog of the **IODRV** block (see Chapter 2.1).

#### 3.1 Configuration for GpioDrv

To configure the GpioDrv class, the GPIO Chip parameter must be set to the name of the GPIO chip to be controlled. For example, use gpiochip4 for Raspberry Pi 5. The appropriate value for the target device can be found in the terminal by executing the following command:

gpioinfo

#### 3.2 Configuration for PwmDrv

To configure the PwmDrv class, the following parameters must be set:

- PWM Chip the name of the PWM chip to be controlled. For example, pwmchip2 for Raspberry Pi 5. The appropriate value for the target device can be found in the terminal by executing the following command:
  - ls /sys/class/pwm
- Default period [ns] the default PWM signal period length in nanoseconds.
- Default duty cycle [ns] the default pulse length of the PWM signal in nanoseconds.

**Important:** Before using the PwmDrv class, ensure that the PWM interface has been activated in the system by modifying the configuration file and restarting the device (see Chapter 1.2).

## Troubleshooting

First and foremost, it is advisable to explore the example libraries related to using GPIODrv with the specific device.

If unexpected or incorrect input or output values appear in the diagnostic tools of the REXYGEN system, it is recommended to verify their functionality independently of the REXYGEN system. Furthermore, the configuration should be carefully checked. The most common errors include:

Configuration error – incorrect selection of the chip, pin, or pin mode.

Hardware error - incorrect wiring.

Pin access error – the pin is being used by another device (SPI bus, I2C bus, serial port) or by another program.

In the case that the given input or output works with other software tools and does not work in the REXYGEN system, report the problem to us, please. E-mail is preferred, reach us at support@rexygen.com. Please include the following information in your description to help us process your request as soon as possible:

- Identification of the REXYGEN system you are using. Simply export it to a file using the REXYGEN Studio program (Target → Licensing → Export).
- Short and accurate description of your problem.
- The configuration files of the REXYGEN system (.mdl files) reduced to the simplest case which still demonstrates the problematic behavior.

## Bibliography

- [1] REX Controls s.r.o.. Getting started with REXYGEN, 2024.  $\rightarrow$ .
- [2] REX Controls s.r.o.. RexCore (REXYGEN runtime core) Installation, 2024.  $\rightarrow$ .
- [3] REX Controls s.r.o.. First Project, 2024.  $\rightarrow$ .
- [4] REX Controls s.r.o., I/O Configuration of Target Platforms, 2024.  $\rightarrow$ .
- [5] REX Controls s.r.o.. HMI creation in REXYGEN HMI Designer, 2024.  $\rightarrow$ .
- [6] REX Controls s.r.o.. Function blocks of REXYGEN reference manual, 2024.  $\rightarrow$ .

Documentation reference number: 17159